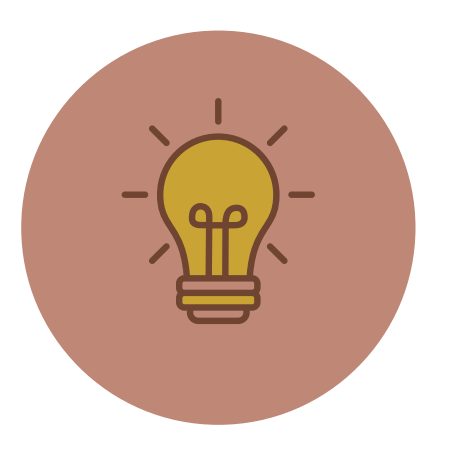

# **QUELQUES CONSEILS**

- Tous les champs de la fiche ne sont pas obligatoires.
   Remplissez uniquement ceux qui vous concernent.
- Nous avons pré-rempli les champs avec les informations que vous nous avez données. N'hésitez pas à modifier s'il y a une erreur.
- N'oubliez pas d'ajouter des photos de votre prestation en remplissant bien les droits d'utilisation et copyrights du photograpge.
- Le VIT fonctionne uniquement avec les navigateurs Google Chrome ou Mozilla Firefox.
- Même si vos tarifs ou descriptifs ne changent pas d'une année à l'autre, il faudra tout de même les rentrer à nouveau pour la nouvelle année. Ce n'est pas automatique.

# **VOTRE INTERFACE** TOURISTIQUE EN RÉGION CENTRE-VAL DE LOIRE

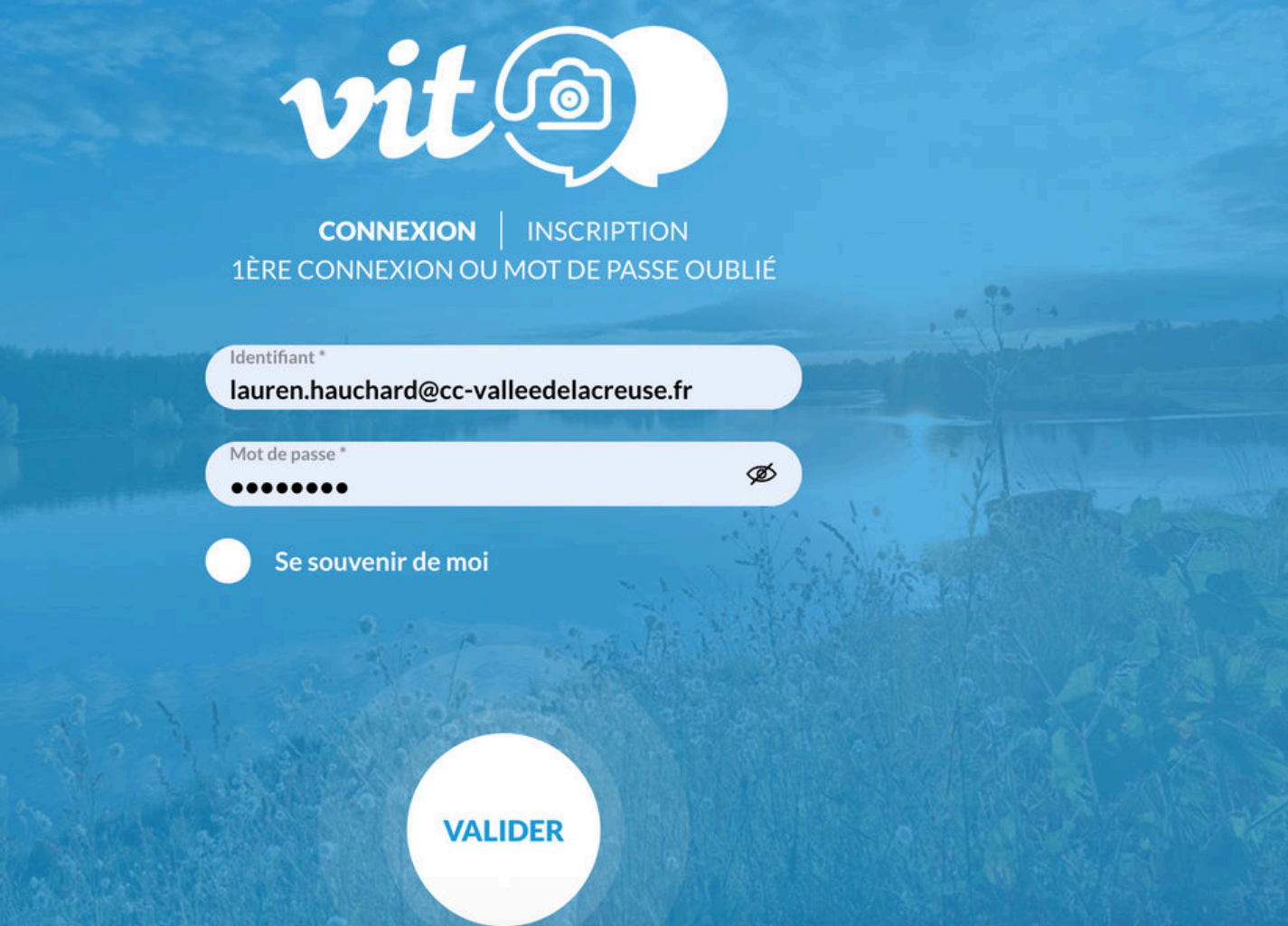

#### **CONNEXION**

- Utiliser les identifiants fournis dans le mail.
- Ils sont valables toute l'année sans limite de temps.
- Si vous perdez vos identifiants, contactez-nous. Nous pouvons les recréer en quelques clics et renvoyer le mot de passe sur votre mail.

|            |                     | vit                                                                                                    | ? 8 |
|------------|---------------------|----------------------------------------------------------------------------------------------------|-----|
|            | TOURISTIQUE E       | <b>OTRE INTERFACE</b><br>N RÉGION CENTRE-VAL DE LOIRE                                                         | 2   |
|            | VALLÉE DE LA CREUSE | - Astron                                                                                                    |     |
| MES OFFRES | VALLÉE DE LA CREU   | MES ACTUALITÉS<br>O1<br>OCT<br>Votre Information<br>Touristique<br>Bienvenue sur le V.I.T !<br>VOIR LE DÉTAIL | RRY |
|            |                     |                                                                                                    |     |

#### **INTERFACE**

- Si vous avez plusieurs offres, faites les défiler en cliquant sur les petites flèches.
- Pour modifier l'offre, cliquez directement sur sa photo.

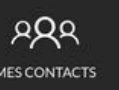

13 place de la République 36200 ARGENTON-SUR-CREUSE

MODIFIER MON OFFRE PAR LANGUE :

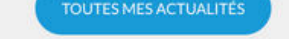

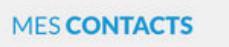

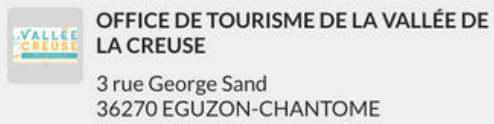

02 54 47 43 69 tourisme@cc-valleedelacreuse.fr https://www.destinationvalleedelacreuse.fr/

TOUS MES CONTACTS

• Cette icône vous permet de vous déconnecter.

| MODIFIER MON OFFRE                       | vit@                                                          |                                        | ? 8     |
|------------------------------------------|---------------------------------------------------------------|----------------------------------------|---------|
| HLOCENBERV50KGDW : TEST                  | OFFICE DE LA VALLÉE DE LA CREUSE (i) Diffusion de l'offre : 2 | 5 Enregistrer Enregistrer et quitter   | cais () |
| ^                                        |                                                               |                                        |         |
| MON HÉBERGEMENT LOCATIF                  |                                                               |                                        |         |
| DESCRIPTION                              | Type d'offre Type équipement *                                |                                        |         |
| CONDITIONS D'ACCUEIL                     | Chambre d'hôtes 🛛 🕈 🗸                                         |                                        |         |
| TARIFS                                   | Adresse                                                       |                                        |         |
| PHOTOS ET AUTRES FICHIERS<br>MULTIMÉDIAS | 교 Rechercher une adresse                                      |                                        |         |
| AUTORISATION DE DIFFUSION                | Nom de l'offre * TEST Office de la Vallée de la Creuse        | Adresse 1<br>13 place de la République | 8       |
| QUALIFICATION                            | Adresse 2                                                     | Adresse 3                              |         |
| BROCHURE                                 | Code Postal<br>36200                                          | Commune ARGENTON-SUR-CREUSE            | 8       |
| OT DU CHER                               | GoogleMan                                                     |                                        |         |
|                                          | Rechercher une adresse                                        |                                        |         |
| ~                                        | ra                                                            | Medification manuallo                  |         |

## MODIFICATIONS DE L'ADRESSE ET LE NOM DE L'OFFRE

- Nous avons pré-rentré vos informations.
- Il est possible de modifier le contenu du champs directement en cliquant dessus.
- Pour modifier l'adresse, utiliser "Rechercher une adresse". Cela remplira automatiquement les champs "adresse 1, 2, 3, code postal, commune".

# **Moyens de Communication**

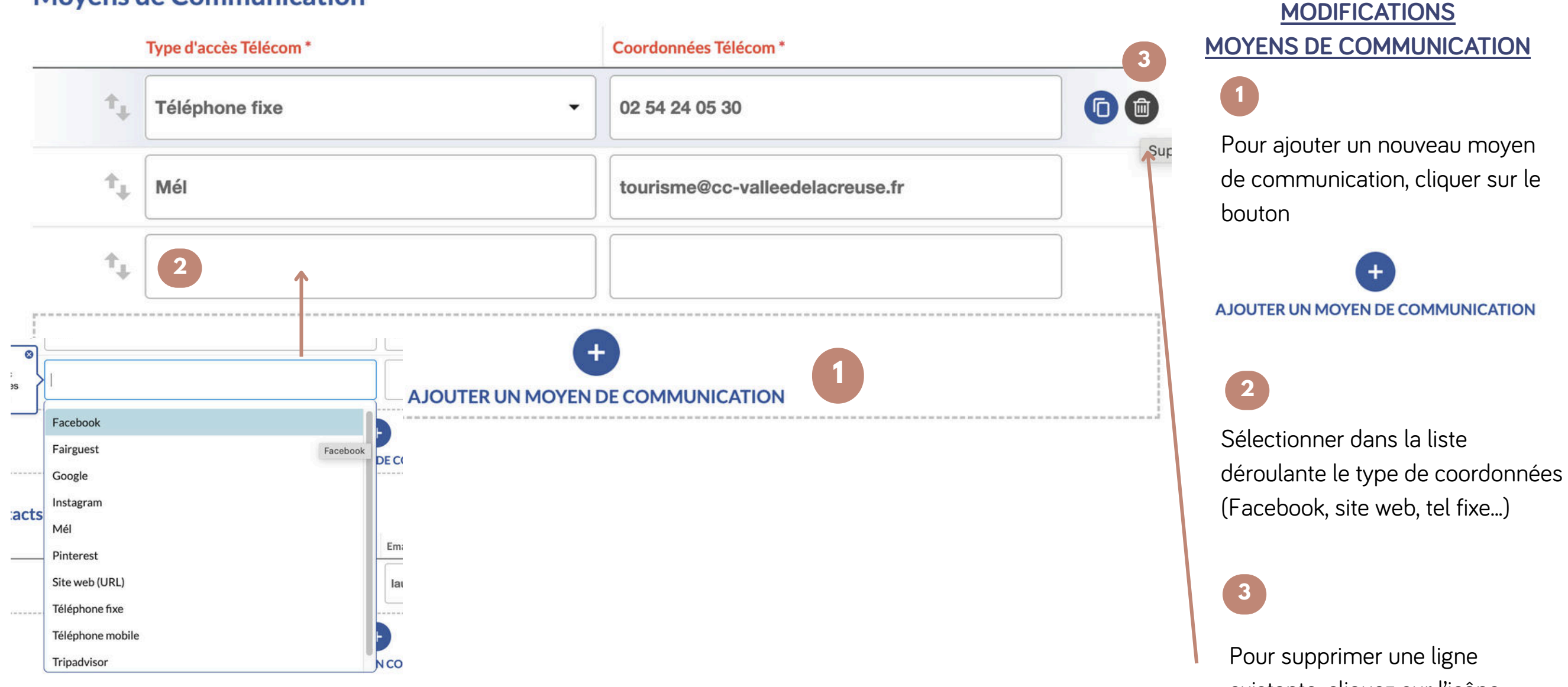

existante, cliquez sur l'icône "poubelle" à droite de la ligne

#### ~

| MON HÉBERGEMENT LOCATIF                  | Description commerciale                                                                              |    |                                     |         | <u>MC</u>             |
|------------------------------------------|----------------------------------------------------------------------------------------------------|----|-------------------------------------|---------|-----------------------|
| DESCRIPTION                              | Description synthétique<br>Ceci est un test de description pour la fiche test de l'office de tourism | ie | Description commerciale             | R       | <u>D</u>              |
| CONDITIONS D'ACCUEIL                     | Capacité hébergement                                                                                 |    |                                     |         | • La description synt |
| TARIFS                                   | Capacité maximun de votre hébergement 4                                                              | •  | Nombre de chambres labellisées<br>1 | м.<br>У | "d'accroche". Limite  |
| PHOTOS ET AUTRES FICHIERS<br>MULTIMÉDIAS | Capacité classée                                                                                     | *  | Capacité labellisée                 |         | description comme     |
| AUTORISATION DE DIFFUSION                | Nombre total de chambres 2                                                                           | •  | Nombre total de logements<br>1      | © (     | Second la chemiere    |
| QUALIFICATION                            | Chembras familiales at/ou communicantes pouvant conveille 2                                          | -  |                                     |         |                       |
| BROCHURE                                 | adultes et 2 enfants ?                                                                               | •  |                                     |         |                       |
| OT DU CHER                               | Type habitation Type habitation                                                                      |    |                                     |         |                       |

### MODIFICATIONS DESCRIPTION

La description synthétique servira
 "d'accroche". Limité à 300 caractères. La description commerciale vous permet de séduire la clientèle avec un texte plus long.

# ^

| <b>MON HÉ</b> | BERGEMENT | LOCATIF |
|---------------|-----------|---------|
|---------------|-----------|---------|

#### DESCRIPTION

CONDITIONS D'ACCUEIL

# **Descriptif habitation**

| Descriptif habitation |                          |  |  |  |  |
|-----------------------|--------------------------|--|--|--|--|
| Î                     | A proximité propriétaire |  |  |  |  |

disposition (chambre

Coin cuisine à

d'hôtes)

Etage

Cour

Ascenseur

✓ Garage

Buanderie Entrée indépendante

Habitation indépendante  Plus bas sur cette page, il vous est également possible de vérifier/modifier le descriptif de votre hébergement et cocher les cases correspondantes à vos prestations.

| Date début | Date fin   |
|------------|------------|
| 01/01/2025 | 31/12/2025 |
|            |            |

| MON HÉBERGEMENT LOCATIF                  | Périod | es et horaires d   | l'ou | verture 🔿 Maso | quer tous le | s champs   |                              |
|------------------------------------------|--------|--------------------|------|----------------|--------------|------------|------------------------------|
| DESCRIPTION                              |        | Date début         |      |                |              | Date fin   |                              |
| CONDITIONS D'ACCUEIL                     |        | 01/01/2025         |      |                |              | 31/12/2025 |                              |
| TARIFS                                   |        |                    |      | Période 1      |              | Période 2  | Jours fermés Tout cocher     |
| PHOTOS ET AUTRES FICHIERS<br>MULTIMÉDIAS |        | Horaires généraux  | de   | 09:00          | de           | 14:00      | Appliquer à toute la semaine |
| AUTORISATION DE DIFFUSION                |        | rioraires generaux | à    | 12:00          | à            | 17:30      |                              |
| QUALIFICATION                            |        | Lundi              | de   | 09:00          | de           | 14:00      |                              |
| BROCHURE                                 |        | Luna               | à    | 12:00          | à            | 17:30      |                              |
| OT DU CHER                               |        | Mardi              | de   | 09:00          | de           | 14:00      |                              |
|                                          |        | Martin             | à    | 12:00          | à            | 17:30      |                              |
| ~                                        |        | Mercredi           | de   | 09:00          | de           | 14:00      |                              |

# MODIFICATIONS JOURS/HORAIRES D'OUVERTURE

- Dans l'onglet conditions d'accueil, il vous est possible de renseigner vos dates d'ouverture.
- Pour ajouter une autre période, cliquez sur le bouton "ajouter une période d'ouverture".
- Afin de détailler la période d'ouverture sur la semaine, cliquez sur la flèche à gauche de la ligne :

| 01/01/2025         31/12/2025 |  |
|-------------------------------|--|
|-------------------------------|--|

- Il vous est possible d'ajouter vos horaires généraux et cliquer sur "appliquer à toute la semaine" ou bien les rentrer pour chaque jour.
- Dans la colonne jours fermés, il vous suffira de cliquer sur le(s) jour(s) correspondant(s) à votre fermeture.
- Plus bas sur cette page, merci d'indiquer si votre prestation possède un <u>accès PMR</u>, les <u>langues parlées</u> ainsi que si vous acceptez <u>les animaux.</u>

#### Tarifs 🛛 💙 Déplier tous les champs

|            |                                                                                      | Intitulé    | Complément tarif | Minimum Euro 2025 | Maximum Euro 2025 | Minimum Euro 2026 | Maximum Euro 2026 |
|------------|--------------------------------------------------------------------------------------|-------------|------------------|-------------------|-------------------|-------------------|-------------------|
| $\bigcirc$ | $\uparrow_{\downarrow}$                                                              | Nuitée (m 1 |                  | 20,00             | 35,00             |                   |                   |
| 0          | $\uparrow_{\downarrow}$                                                              | Repas (Ta   |                  | 15,00             | 25,00             |                   |                   |
| •          | $\uparrow_{\downarrow}$                                                              | Autre tarif | Panier repas 2   | 15,00             |                   |                   |                   |
| 0          | $^{\dagger}\!\!\!\!\!\!\!\!\!\!\!\!\!\!\!\!\!\!\!\!\!\!\!\!\!\!\!\!\!\!\!\!\!\!\!\!$ | Semaine (   |                  | 120,00            |                   |                   |                   |
|            |                                                                                      |             |                  | (                 | •                 |                   |                   |
|            |                                                                                      |             |                  | AJOUTER           | UN TARIF          |                   |                   |

#### Mode de paiement

Mode de paiement

|   | American<br>Express   | Bons CAF                 | $\checkmark$ | Cartes bancaires |
|---|-----------------------|--------------------------|--------------|------------------|
| ~ | Chèques               | Chèques<br>Vacances      |              | Devises          |
| ~ | Espèces               | Mandats<br>international | ux           | Paypal           |
|   | Titres<br>restaurants | Virements                |              | WeChatPay        |

# MODIFICATIONS TARIFS

- Dans l'onglet tarifs, vous pouvez renseigner les tarifs de vos prestations.
- Plusieurs "intitulés" génériques existent selon votre activité (adulte plein tarif, nuitée, semaine, tarif enfant...).
  - Sélectionner d'abord l'intitulé puis indiquer le prix minimum et maximum.
  - Si c'est un tarif fixe, le saisir dans maximum.
  - Si c'est "à partir de", le saisir uniquement dans "minimum".
- Vous pouvez indiquer un commentaire. Par exemple "à partir de 8 ans".
  - Plus bas sur la page, merci d'indiquer les modes de paiement acceptés.

#### Photos Opplier tous les champs

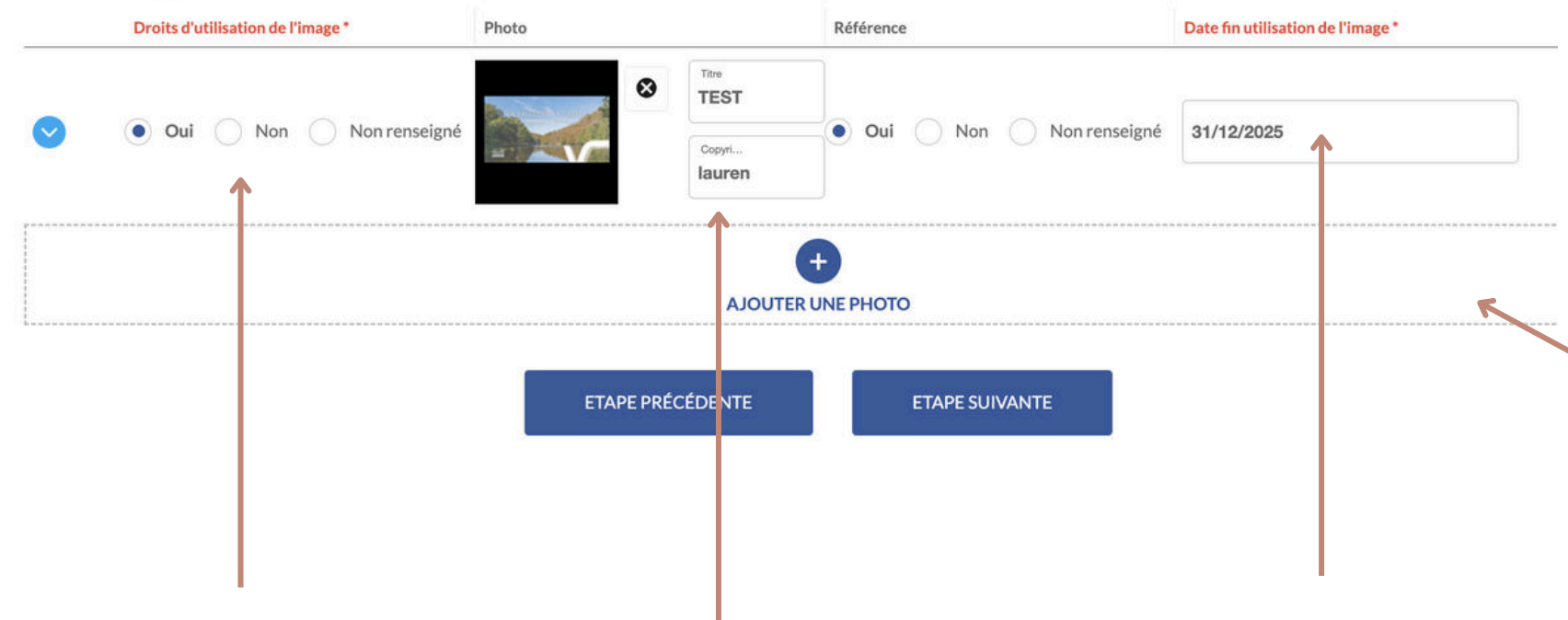

Cocher "oui" aux droits d'utilisation de l'image. Cela signifie que nous sommes autorisés à utiliser l'image pour illustrer votre prestation. Renseigner une légende à la photo dans la case "titre" et le nom du photographe dans la case "copyright".

Renseigner une date de fin d'utilisation de l'image (dans la plupart des cas, une année civile suffit puisque vous revenez sur votre fiche à minima une fois par an, dans le cas d'une photo de professionnel ou d'un achat de photographie, il faut y indiquer jusqu'à quand vous avez les droits.)

#### **MODIFIER AJOUTER DES PHOTOS**

Statistiquement, une prestation sans photos est bien moins consultée qu'une prestation avec photo. Il faut donc attacher une importance certaine aux photos de l'offre.

Pour ajouter une nouvelle photo, cliquez sur "Ajouter une photo". Nous vous conseillons de ne pas dépasser 10 photos. Les photos ne doivent pas être trop haute en qualité (idéal : 800x800 max)

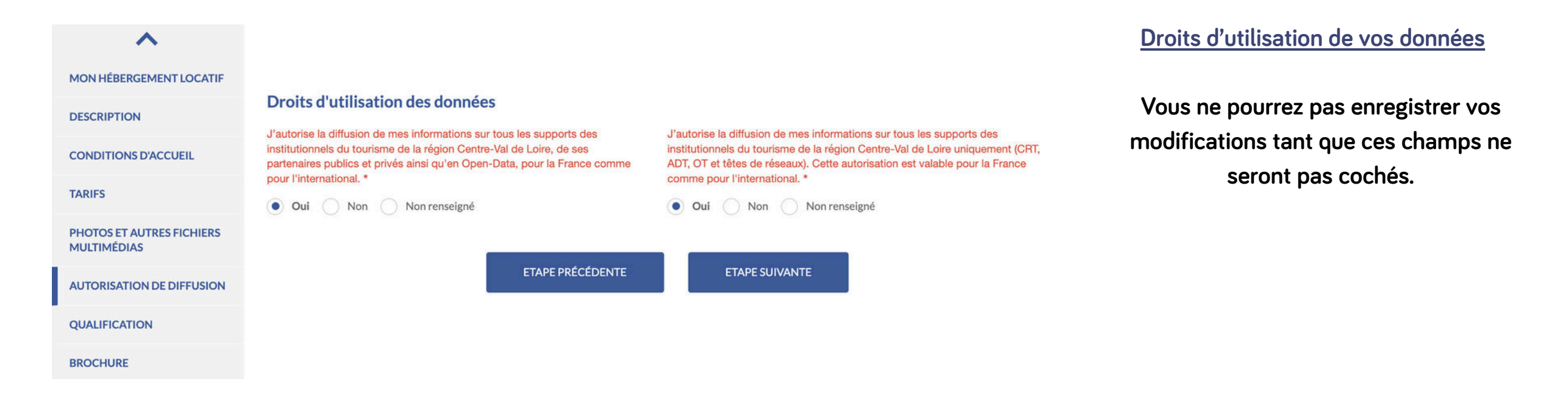

#### Dans le cadre de la RGPD, nous ne pouvons pas diffuser vos données sans votre accord.

Il existe deux niveaux de diffusion :

- Autorisation pour tout le monde (Institutionnels + partenaires public/privés et Open-Data)
- Autorisation uniquement pour les institutionnels de la région (Office de tourisme, Berry Province et Comité Régional du Tourisme du Centre Val de Loire).

Afin que nous puissions faire la promotion de votre/vos offre(s) vous devez impérativement cocher les cases « OUI ». Si vous ne souhaitez pas du tout que l'on diffuse vos données alors cochez NON pour les deux, dans ce cas là nous supprimerons votre offre.

| HLOCENBERV50KGDW : TEST                  | OFFICE DE LA VALLÉE DE LA CREUSE i Diffusion de l'offre : 2                                                                                                    | 5 💾 Enregistrer 😰 Enregistrer et quitter Francais 🌔                                                                                                    |                |
|------------------------------------------|----------------------------------------------------------------------------------------------------|----------------------------------------------------------------------------------------------------|----------------|
| ^                                        |                                                                                                    |                                                                                                    | • P            |
| MON HÉBERGEMENT LOCATIF                  |                                                                                                    |                                                                                                    | n - L          |
| DESCRIPTION                              | Droits d'utilisation des données                                                                                                    |                                                                                                    | cl             |
| CONDITIONS D'ACCUEIL                     | J'autorise la diffusion de mes informations sur tous les supports des<br>institutionnels du tourisme de la région Centre-Val de Loire, de ses<br>partenaires publics et privés ainsi qu'en Open-Data, pour la France comme | J'autorise la diffusion de mes informations sur tous les supports des<br>institutionnels du tourisme de la région Centre-Val de Loire uniquement (CRT,<br>ADT, OT et têtes de réseaux). Cette autorisation est valable pour la France           | €.<br>"€       |
| TARIFS                                   | <b>our</b> l'international. *         Oui       Non         Non renseigné                                                                                                    | comme pour l'international. *     Oui Non Non renseigné                                                                                                    | la             |
| PHOTOS ET AUTRES FICHIERS<br>MULTIMÉDIAS |                                                                                                    |                                                                                                    |                |
| AUTORISATION DE DIFFUSION                | ETAPE PRÉCÉDENTE                                                                                                    | ETAPE SUIVANTE                                                                                                    | ATTEN          |
| QUALIFICATION                            |                                                                                                    |                                                                                                    | sur voti       |
| BROCHURE                                 |                                                                                                    |                                                                                                    | prenore        |
| OT DU CHER                               |                                                                                                    |                                                                                                    |                |
|                                          |                                                                                                    |                                                                                                    | • P            |
|                                          |                                                                                                    |                                                                                                    | n              |
| 1 5 Enreg                                | tistrer Prancais ()<br>Enregistrer et quitter Francais ()<br>Veuillez renseigner les champs<br>obligatoires                                                                                                    | <ul> <li>Si ce message apparait, il vous faut<br/>retourner dans les onglets qui<br/>apparaissent "en rouge". Vous avez<br/>probablement oublié de cocher une<br/>case obligatoire. Les champs oubliés<br/>seront signalés en rouge.</li> </ul> | cl<br>"€<br>la |

### ENREGISTRER

Pensez à bien enregistrer vos modifications au fur et à mesure en cliquant sur "enregistrer" puis "enregistrer et quitter" avant de quitter la page.

ATTENTION : si vous restez trop longtemps inactifs sur votre espace V.I.T, cela vous déconnectera sans prendre vos modifications en compte.

Pensez à bien enregistrer vos modifications au fur et à mesure en cliquant sur "enregistrer" puis "enregistrer et quitter" avant de quitter la page.

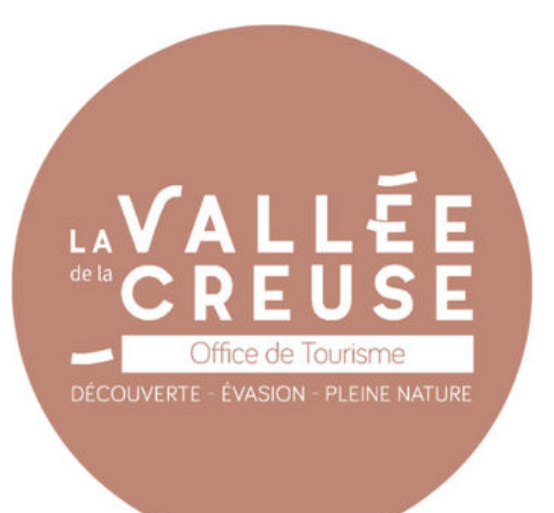

# **DES QUESTIONS ?**

Vous avez des questions ou des difficultés à prendre en main l'espace VIT ? Contactez nous à l'Office de Tourisme de la Vallée de la Creuse dans l'un de nos bureaux à Argenton-sur-Creuse, Saint-Gaultier, Éguzon et Gargilesse

Vos interlocutrices pour le VIT :

# Nadege EMERY

# Lauren HAUCHARD

Chargée des relations prestataires et taxe de séjour Référente Tourinsoft et chargée de la communication nadege.emery@cc-valleedelacreuse.fr lauren.hauchard@cc-valleedelacreuse.fr

02 54 24 05 30 ou 02 54 47 43 69

# 02 54 24 05 30 ou 02 54 47 43 69

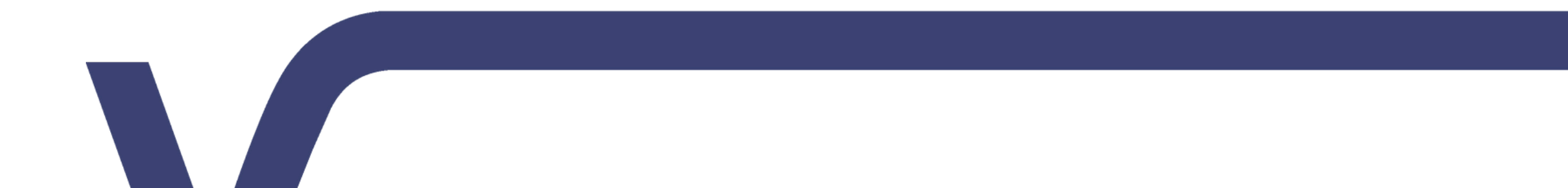